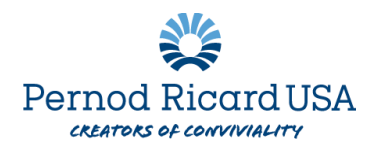

## Adding a Beneficiary in Workday

- 1. Log into Workday
- 2. Choose the **My Compensation Hub** from your menu on the homescreen.

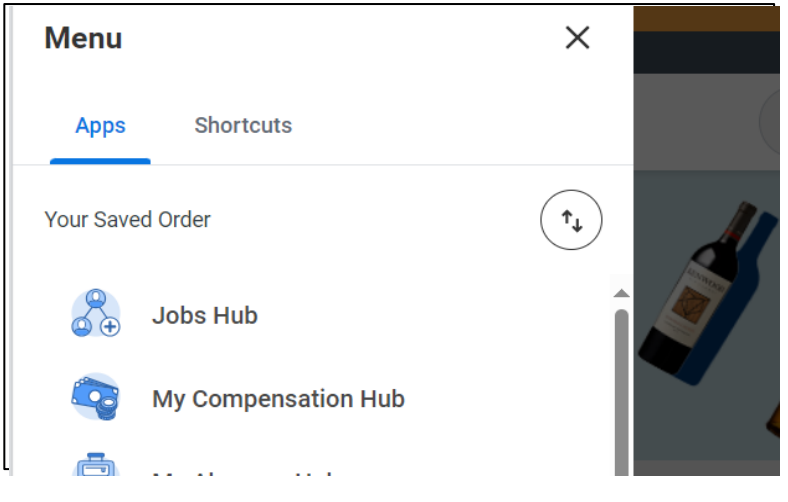

3. Under the "Benefits" heading, select "Benefits Elections" then Change Benefits

|  | ۲ | Benefits          | ^ |                 |
|--|---|-------------------|---|-----------------|
|  |   | Benefit Elections |   | Change Benefits |
|  |   | Benefits by Date  |   |                 |
|  |   | Dependents        |   |                 |
|  |   | Beneficiaries     |   |                 |

- 4. From the Benefit Event Type Drop Down select: Add / Change Beneficiary
- 5. Benefit Event date: enter today's date
- 6. Click Submit
- 7. Click Open
- 8. You will have the option to review your life insurance elections, click "Continue"
- 9. To add a beneficiary:
  - a. Click the plus sign next to the plan you would like to associate them with

| Beneficiary Designations 1 item |  |                                         |  |     |              |  |  |  |  |
|---------------------------------|--|-----------------------------------------|--|-----|--------------|--|--|--|--|
|                                 |  | Benefit Plan                            |  |     | *Beneficiary |  |  |  |  |
|                                 |  | Basic Life - Canada Salaried (Employee) |  | (+) |              |  |  |  |  |

b. Select the menu option and create  $\rightarrow$  add beneficiary

|  | βearch              | ≣ | ( |
|--|---------------------|---|---|
|  | Beneficiary Persons | > |   |
|  | Trusts              |   |   |
|  | Create              |   |   |
|  |                     |   |   |

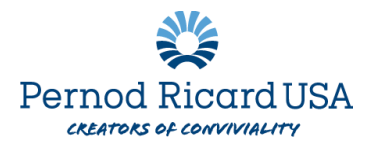

- c. Complete the following information:
  - i. Relationship
  - ii. First & Last Name
  - iii. Under contact information, add an address or phone number
  - iv. Click OK
- d. Repeat this step for each beneficiary you would like to add
- e. Designate each beneficiary as either a primary or contingent beneficiary
- f. Allocate a percentage (if you have multiple primary beneficiaries, the total of all percentages combined must equal 100)
- g. Continue for additional coverages if required
- h. When complete, click Continue
- i. Review and select "I Agree" as your electronic signature
- j. Hit Submit
- k. If you are taken to a confirmation page your changes have been processed
- I. You can select **PRINT** to download a copy of your election for your records